# Creation of KYC account for DMS (with Video Verification)

# Creating a KYC User

- Keep the soft copy your passport size photo (jpg/png size: max 1MB), your Employee ID card (pdf, size: max 5 MB) & PAN Card\* (pdf, size: max 5MB) ready for processing the application.
  - <sup>-</sup> Documents required for Organization KYC account as per Govt. of India guidelines.
  - <sup>-</sup> This e-Sign account is created at personal level (verifying personal Documents).
  - Designation wise e-Sign account can't be created.
  - Passport size photo should be cropped properly so that face should be clearly visible.
  - Please take photo/scan original documents. Photo/scan of Xerox documents will be rejected.
- 2. Please perform KYC operations in Desktop/Laptop with a camera (required for video verification). You can also do KYC via a Smartphone with a good camera.
- 3. Kindly upload documents on individual stable internet data connection (Mobile/ Hotspot/ Home Wi-Fi) only. Please don't upload documents on Unstable/Shared/Firewalled internet connection (Corporate Wi-Fi).
- 4. Click the following **unique URL** (or Copy & paste in browser) for creation of KYC User Account: <u>https://esign.e-mudhra.com/OrganizationKYC/UI/newkycaccount.jsp?x=VFVGSVFURTNPVEE0T0E9PQ%3D%3D</u>

### **Enter your Information**

6 🛛 😨 🙏 D org.app.e-mudhra.com//newkycaccount.jsp?x=VFVGSVFURTNPVEE0T0E9PQ== The name emudhra org should be as per the MAHARASHTRA STATE ELECTRICITY DISTRIBUTION COMPANY LTD - KYC Enrolment Enrolling your KYC Account is a simple online procedure. Please fill this online form, and submit the information. Our round-the-clock validation team will process your enrolment soon. PAN database Search -> Operations /Finance /HR /Projects and YOUR INFORMATION 1 Enrolment Process select the respective Wing Organization Unit\* 0 Enrolment requires KYC Account user Enter all ? Search 2 Name\* information to submit. Enter your details in the your CPF No. (starting with 0) [eg. 01234567] place provided. ? details. Employee ID Complete Mobile & Email Verification through (~) Date of Birth \* ? OTP. Enter your Upload scanned copies of Photo, PAN and (~) Y Month Year 2 Date Mobile Number \* personal Organization ID. Gender\* ? Set your desired Username (minimum 6 and mobile and ? Email ID \* maximum 25 characters) & PIN (6 digit numeric Female Other Male personal PIN), this required at the time of login. email ID. Submit details and proceed for Video Recording ? PAN \* in order to complete the enrolment process. CONTINUE **Click Continue** 2 DOCUMENT ATTACHMENTS **3** USER CREDENTIALS RECORD VIDEO 4

### **DOCUMENT ATTACHMENTS**

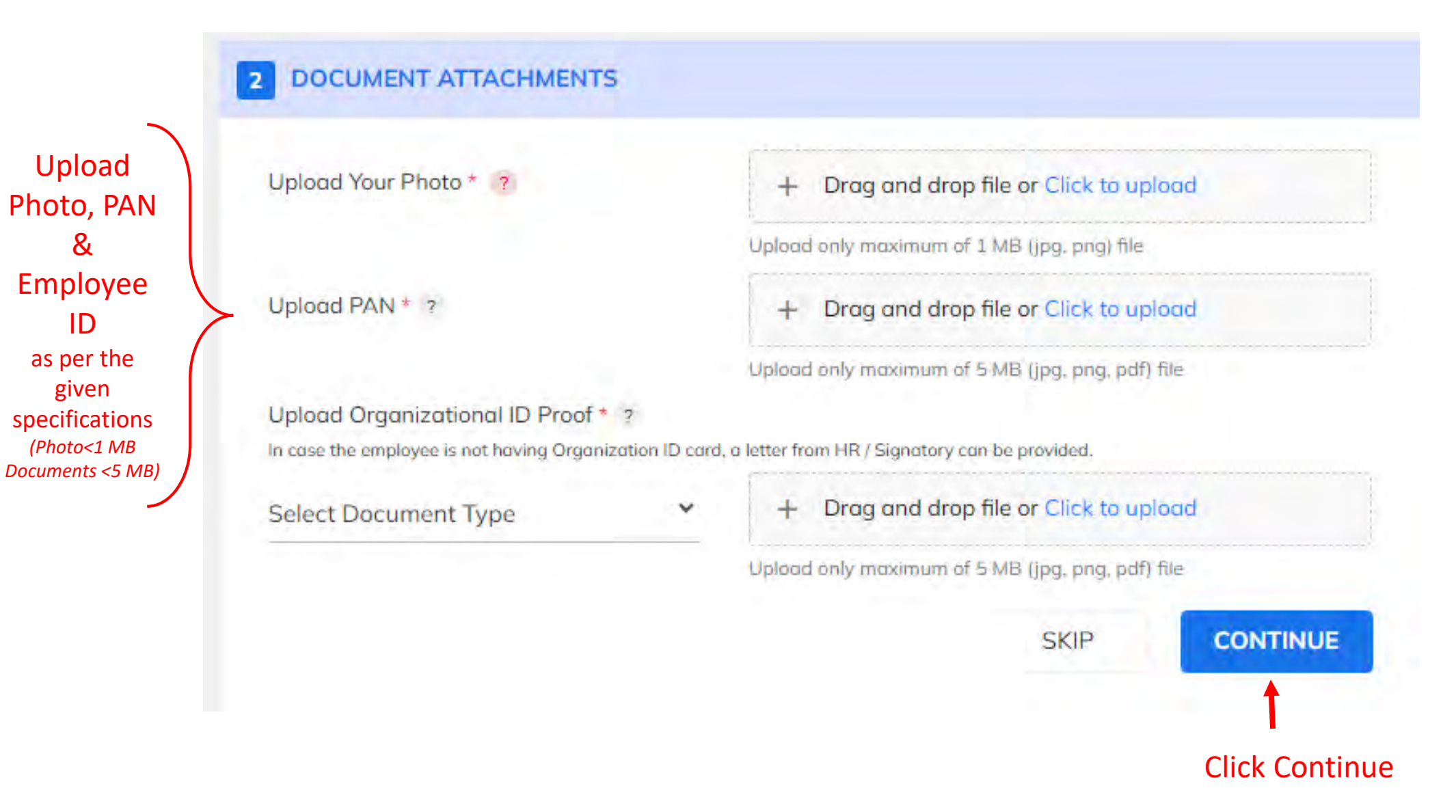

Kindly upload documents on individual stable internet data connection (Mobile/ Hotspot/ Home Wi-Fi) only. Please don't upload documents on unstable shared/Firewalled internet connection (Corporate Wi-Fi).

### Verify your Mobile & Email (via different OTPs)

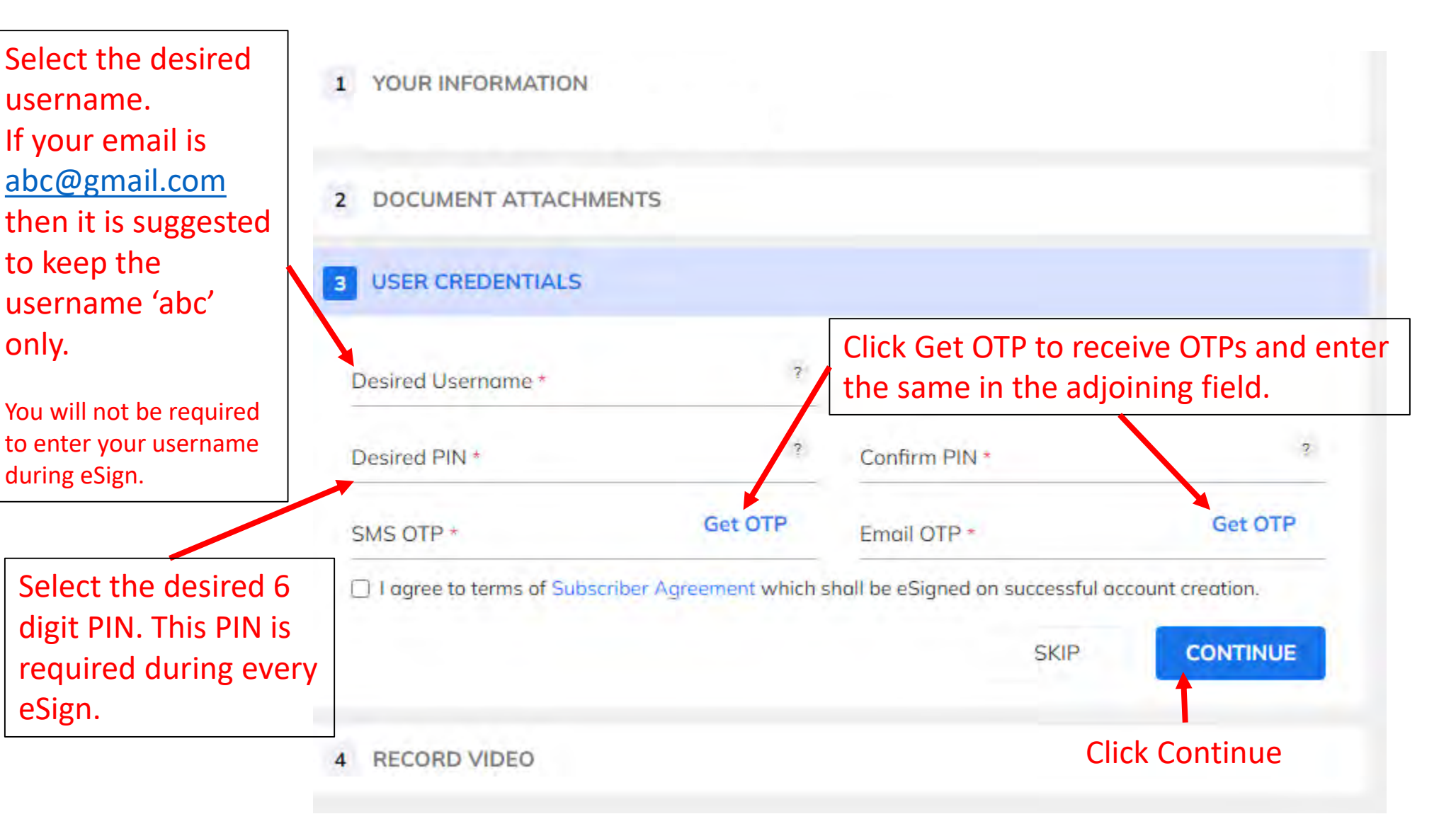

### **Video Verification**

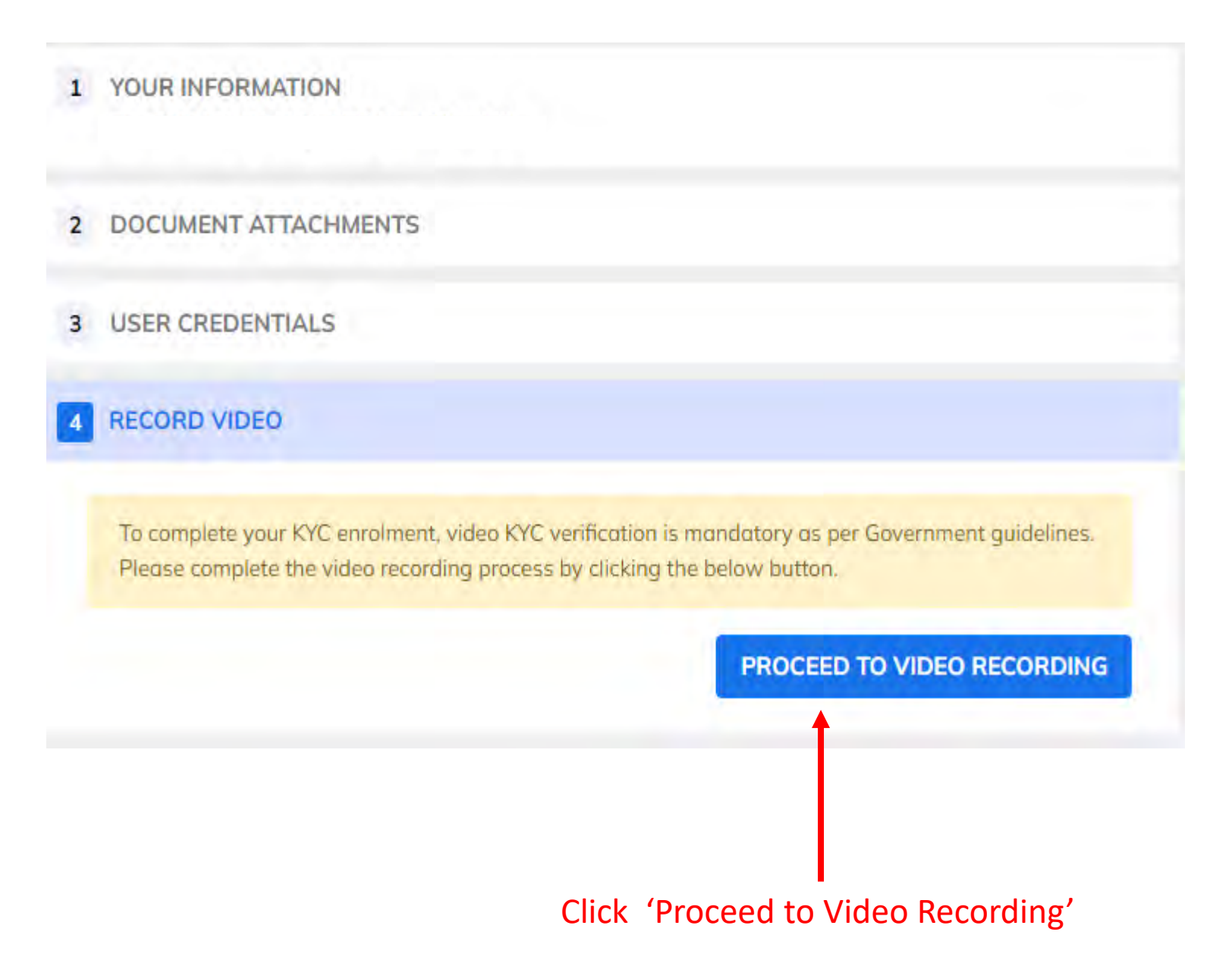

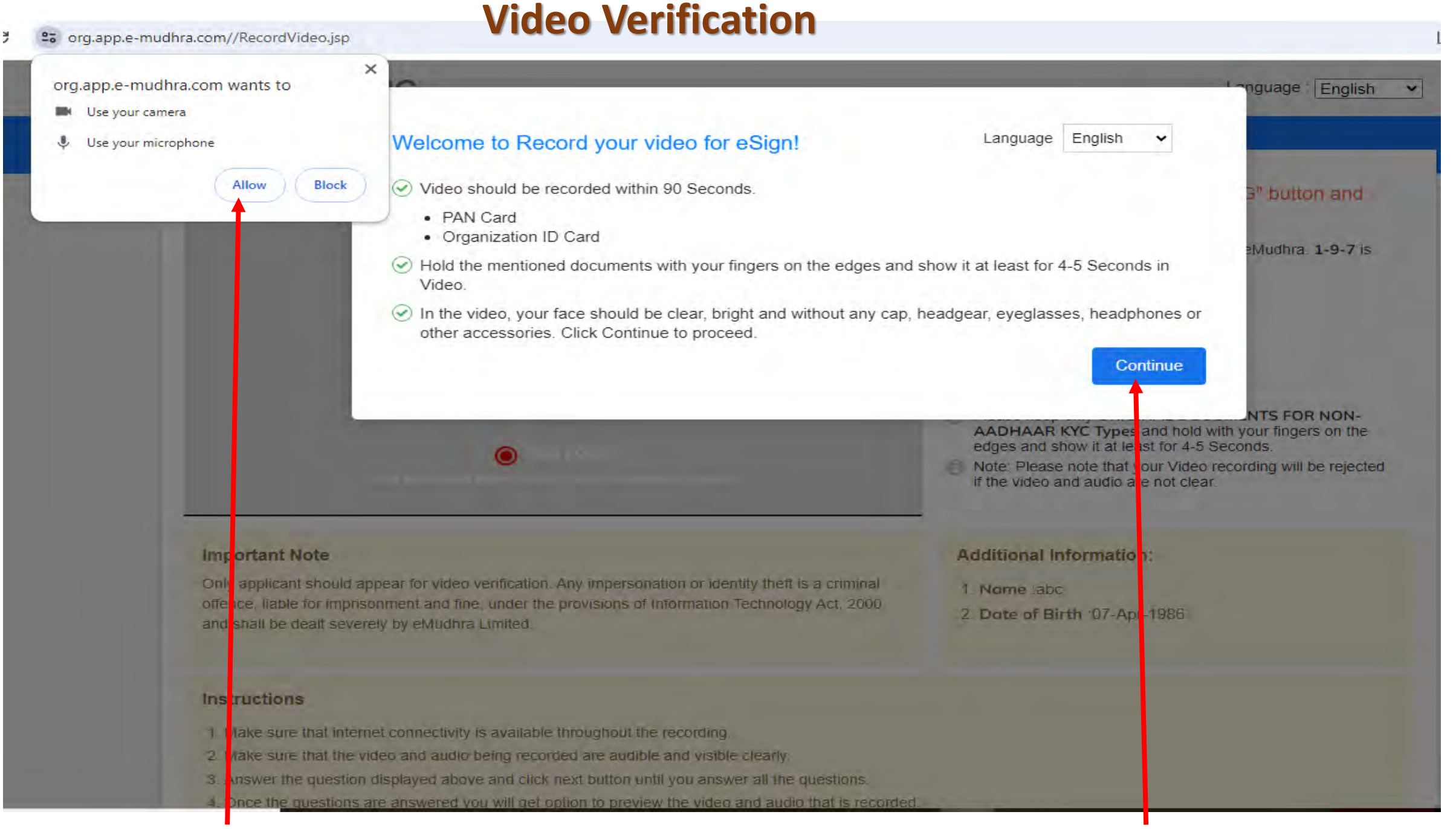

#### Click Allow' to use camera & microphone.

#### **Click 'Continue'**

### **Video Verification**

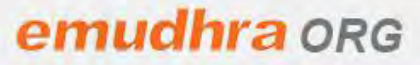

Language : English 🗸

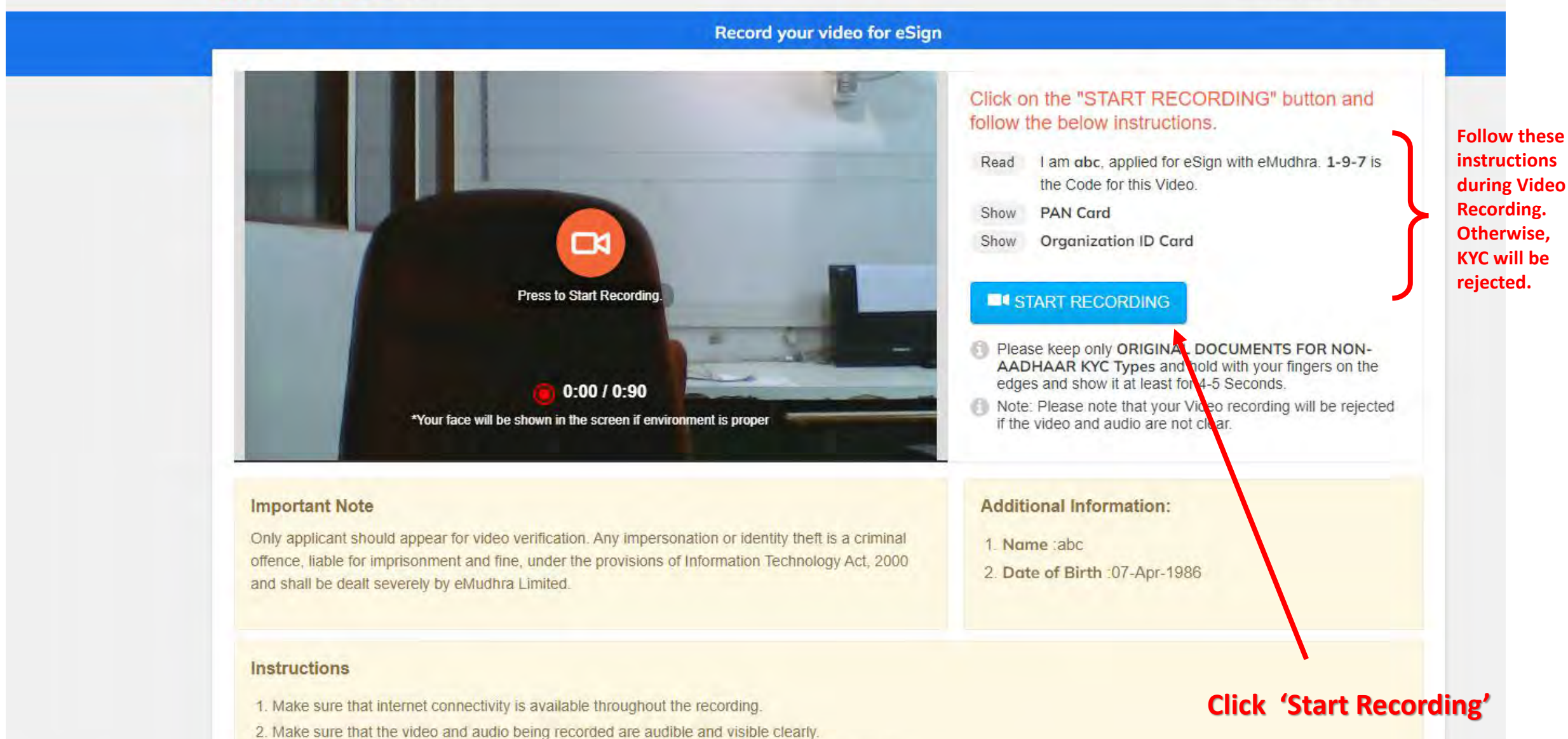

3. Answer the question displayed above and click next button until you answer all the questions.

4. Once the guestions are answered you will get option to preview the video and audio that is recorded.

# **Video Verification Instructions**

- The video should be recorded within 60 Seconds. Hence, please keep the below documents ready in your hand:
  - PAN Card
  - MSEDCL ID Card
- Read out loudly the statement: "I am (<u>Your Name</u>) applied for eSign with eMudhra. <u>ABC</u> is the code for this video."
- <u>ABC</u> is the unique 3-digit code which will be displayed during the Video recording. If you don't read out the code, your KYC will be rejected.
- You should show your PAN card & ID Card as below. Hold with your fingers on the edges and show it at least for

4-5 Seconds. The contents should be clearly visible to the viewer. *If documents are unclear, then KYC will be rejected.* 

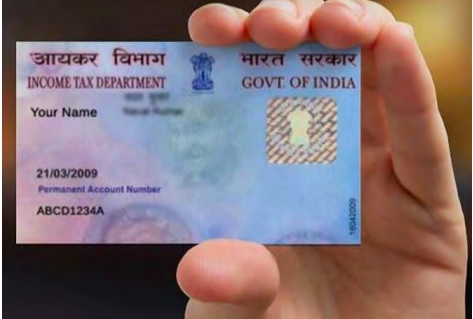

Hold Your Card like this

In the video, your face should be clear, bright and without any cap, MASK, headgear, eyeglasses, headphones
or other accessories.

## **Account Approval**

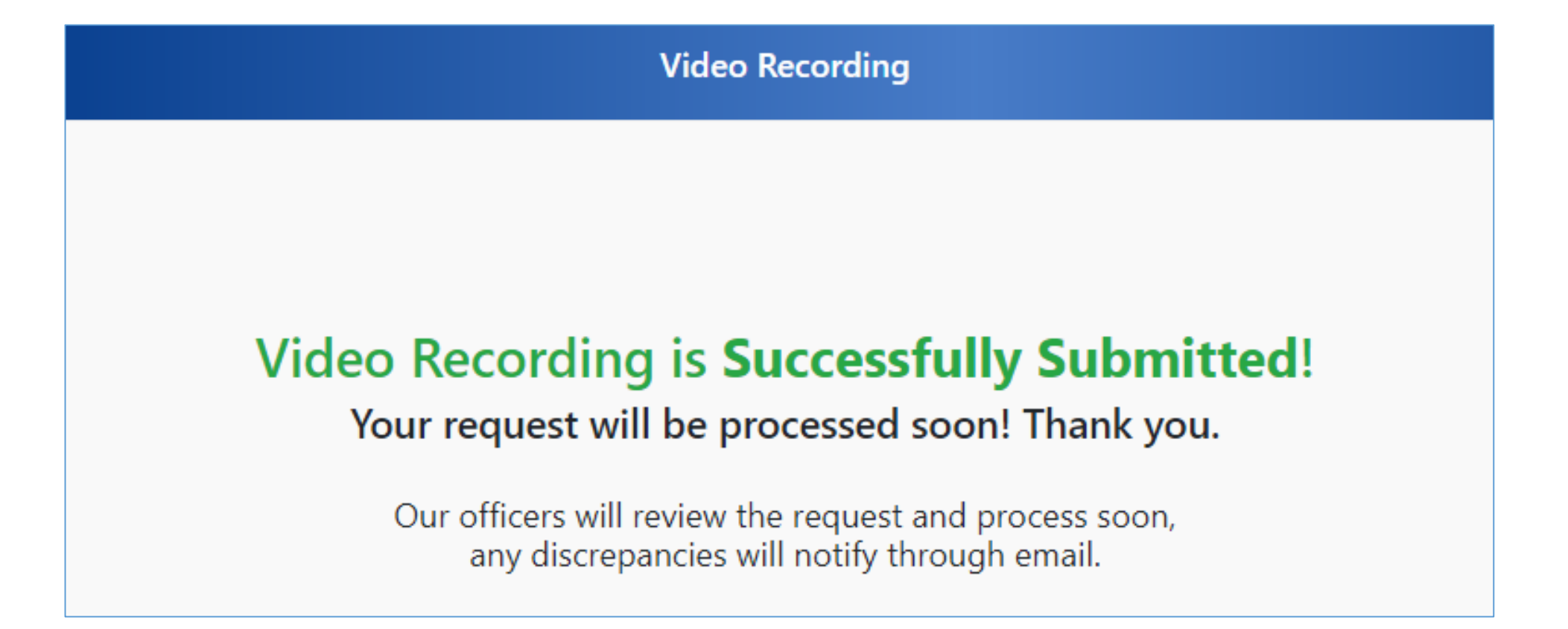

Once the KYC account is submitted, the Authorized Signatory of MSEDCL (Mr L.N. Kandod, Manager (HR), HOIT Mob: 8291041611) will approve it. The KYC application will be forwarded to eMudhra which will approve your account (as per GOI guidelines) within 24 hours and inform you via Email.

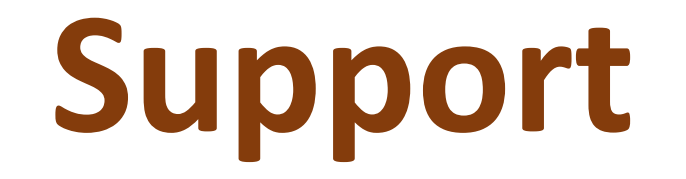

### In case of any issue, please contact:

(kindly send screenshots of error on email for quick resolution)

| eSign & DMS issue                    | RAPDRP/DMS Login Issues           |
|--------------------------------------|-----------------------------------|
| Email: <u>dmsadmin@mahadiscom.in</u> | Email: portal admin@mahadiscom.in |

eMudhra Support for KYC approval issues: <u>esign.support@emudhra.com</u> Tel: +91 80 4615 6966